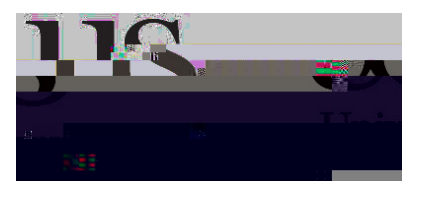

## SSTU0120/ SSTU0122 - Student Advisor Contact Screens

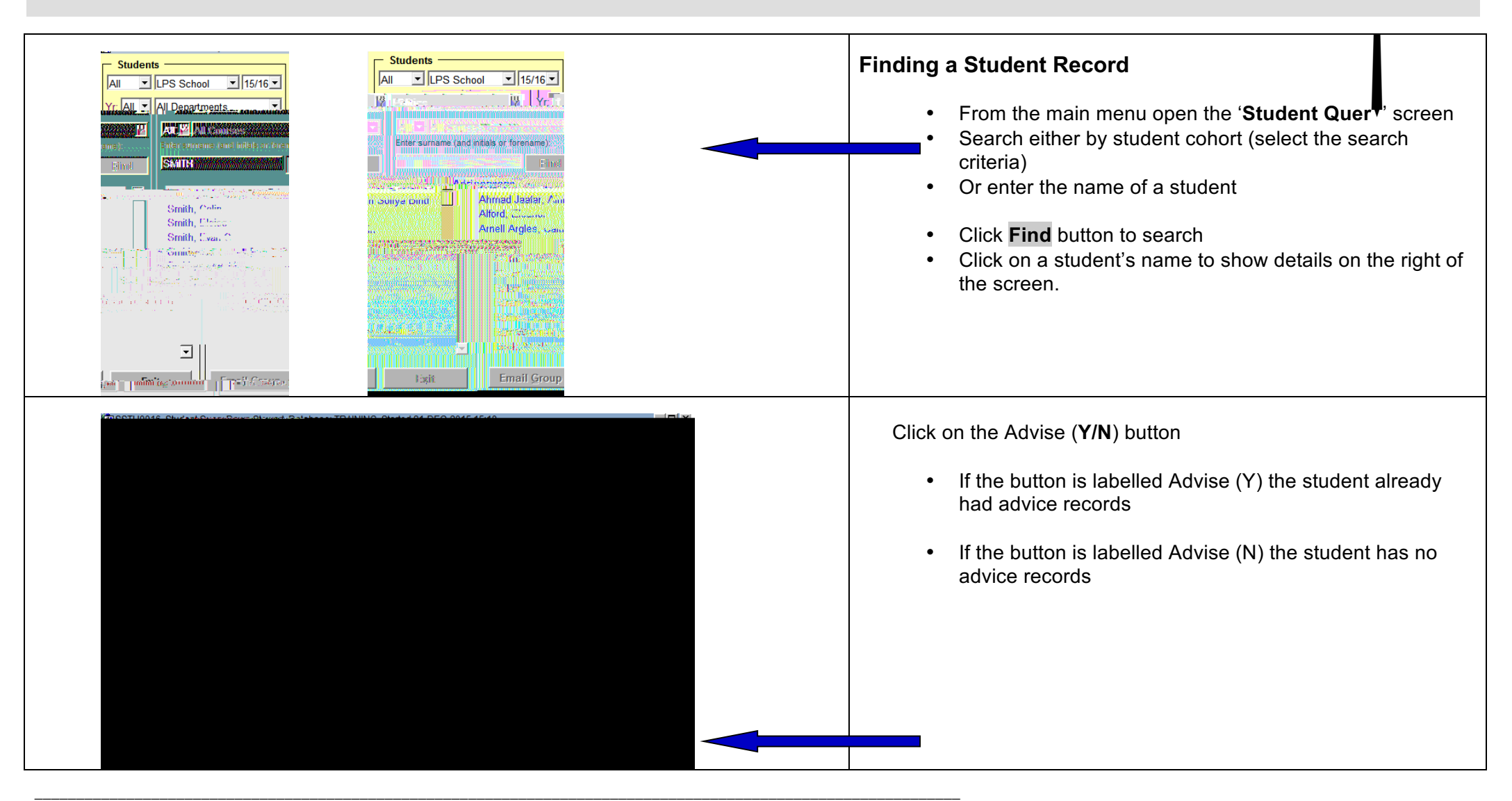

| Date: 12.MAV.2011          | Sub Catagorias(1):                      | Cute Cotogovice(7):                                                                                                    |
|----------------------------|-----------------------------------------|----------------------------------------------------------------------------------------------------|
|                            | Sub Categories(1).                      | Sub Categories(z).                                                                                                    |
| Presenting Issues: Finance | External Finance                        | Fees I                                                                                                    |
|                            | = [                                     |                                                                                                    |
|                            |                                         |                                                                                                    |
|                            |                                         |                                                                                                    |
|                            | Advisor Notes                           | Multimüterini üteri i internet internet interne |
|                            | 11 / 12 / 12 / 12 / 12 / 12 / 12 / 12 / |                                                                                                    |
| K                          |                                         | Action Referral <u>-</u>                                                                                                    |
|                            |                                         | ······································                                                                                                    |
| Comments: Gene             | ral comments go here                    |                                                                                                    |
|                            |                                         | enn la r                                                                                                    |

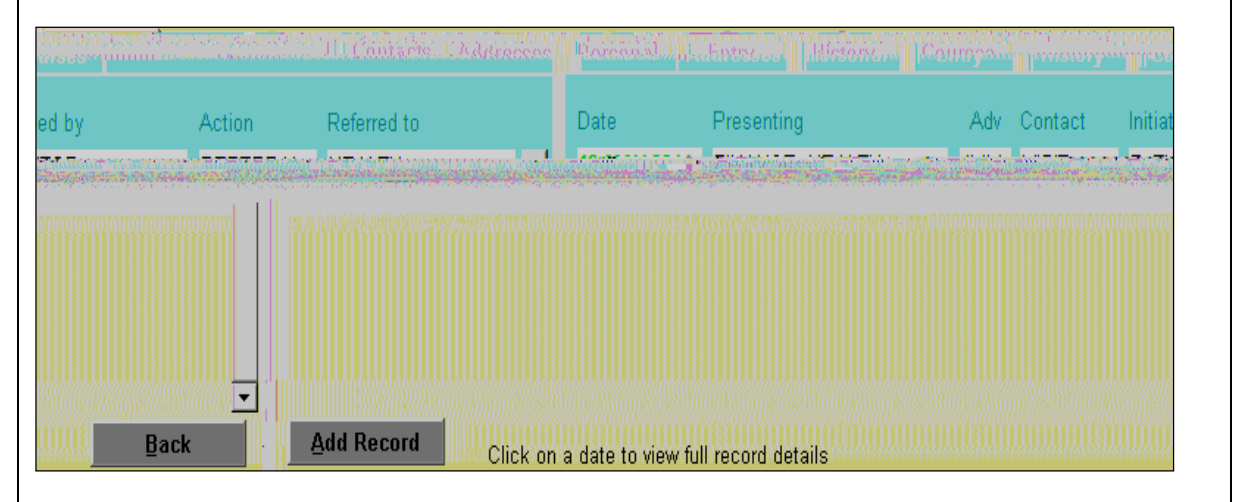

## **Updating Student Advisor Contact Information**

- When you have found your student record click on the Advice button under the 'Courses' tab
- In the 'Contacts' tab cick the Add Record button
- Enter a value for **Presenting Issues**
- Enter a **Sub-Categor**, for the presenting issue
- If necessary enter mother Presenting Issue and Sub-Category
- Enter a **Contact T<sup>T</sup>pe**
- Enter who the contact was Initiated B
- Enter a value for Action
- Enter who the matter has been Referred To
- Click on Save button

The **Contact** should default to your own name; however another name can be chosen from the list.

Notes made in the '**Advisor Notes**' section can just be seen by Student Advisors.

Notes made in the **Comments** section can be seen by Administrative support staff.

## Amending Existing Records

- Once a record has been entered and saved it appears as a record under the Contacts tab
- To view or amend the record, click on the date

| Date: 12-MAY-2011 Sub Categories(1): Sub Categories(2):                                                                                  |                                                                                                    |
|----------------------------------------------------------------------------------------------------|----------------------------------------------------------------------------------------------------|
| ALTH Anxiety Physical - general HE                                                                                                    | cont/                                                                                                    |
| SIT Advisor Notes:<br>Contact Type: VI:<br>Action: REFERRAL<br>Referred to: HEALTH<br>Contact: JMM<br>Comments: Consent comments on here | <ul> <li>To delete the record, click on the <b>Delete</b> button</li> <li>To edit the comments and notes, make relevant changes and click <b>Save</b> to commit</li> <li>Click <b>Amend</b> to amend contact details</li> <li><b>N.B</b> If changing the Presenting Issues, please note that all subcategories under that Presenting Issue will be nullified. This is</li> </ul>                                                                                                    |
| Back         Amend         Delete         Save                                                                                           | particularly important for administrative staff who will not be able<br>to see the sub-categories listed under a Presenting Issue.                                                                                                    |
|                                                                                                    | <ul> <li>Checking Existing Contact Records</li> <li>From the main menu click Student Advisor Students</li> <li>Click on a name to enter the student's contact record</li> <li>Change the sort order by clicking on column header (e.g. First presenting issue see below)</li> </ul>                                                                                                    |
|                                                                                                    |                                                                                                    |
|                                                                                                    | というです。<br>そのでは、<br>そのでは、<br>でのでは、<br>でのでは、<br>そのでは、<br>でのでは、<br>でのでででのででのでででででででででででででででででででででででででででで |